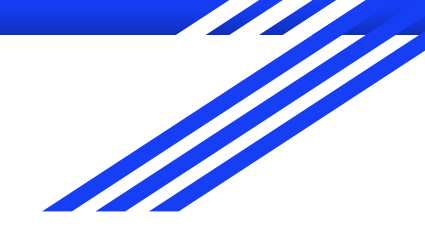

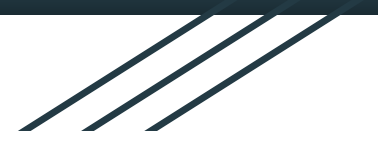

# Galilean Loupes

Production

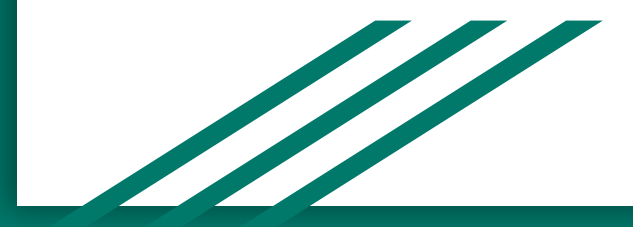

## Step 1: Assembly File

• Locate the Assembly file for the frame you need, then open it.

| File Home Share View                           |                                                                                                   |                           |                                                                         |           |     |                           |
|------------------------------------------------|---------------------------------------------------------------------------------------------------|---------------------------|-------------------------------------------------------------------------|-----------|-----|---------------------------|
| n to Quick<br>access<br>Copy Paste<br>Cipboard | Move Copy Delete Rename Tolder                                                                    | sy access + Properties    | dit Select all<br>dit Select none<br>listory Invert selection<br>Select | in        |     |                           |
| > -> -> -> -> -> Network > LUMADE              | NTSERVER > Shared Folders > LDShare > for Pr                                                      | oduction > Part - CNC > F | rame >                                                                  |           | ✓ Õ |                           |
|                                                | Name                                                                                              | Date modified             | Time                                                                    | Size      | ^   |                           |
| 📌 Quick access                                 |                                                                                                   | Dutemounied               | 9pc                                                                     |           |     |                           |
| CxProfile                                      | * Frame with Table                                                                                | 3/11/2020 3:31 PM         | Filefolder                                                              |           |     |                           |
| Erame                                          | UMC 500                                                                                           | 1/26/2023 7:06 AM         | File folder                                                             |           |     |                           |
| IPD Pictures                                   | 222                                                                                               | 2/14/2020 9:37 AM         | Filefolder                                                              |           |     |                           |
| 100 400 400                                    | Argon2 DA50                                                                                       | 1/6/2023 9:12 AM          | SOLIDWORKS Part                                                         | 7,085 KB  |     |                           |
| 192.168.1.168                                  | Argon2EP6                                                                                         | 12/21/2022 8:39 AM        | SOLIDWORKS Part                                                         | 6,866 KB  |     |                           |
|                                                | Argon2EP/Air                                                                                      | 12/2/2022 3:19 PM         | SOLIDWORKS Part                                                         | 0,857 KB  |     |                           |
| EP                                             | Argon5                                                                                            | 1/26/2021 6:01 AM         | SOLIDWORKS Part                                                         | 7,045 KB  |     |                           |
| EP                                             | * Argonotest                                                                                      | 2/4/2020 10:02 AM         | SOLIDWORKS Part                                                         | 6,805 KB  |     |                           |
| Tubes x Frames All                             | * Argon6 V2                                                                                       | 4/21/2021 12:06 PM        | SOLIDWORKS Part                                                         | 6, 786 KB |     |                           |
| Abigail Gavers 58mm                            | Argono *                                                                                          | 1/4/2023 3:14 PM          | SOLIDWORKS Part                                                         | 6,771 KB  |     |                           |
| - Google Drive (G:)                            | Argonerits                                                                                        | 2/6/2020 9:16 AIM         | SOLIDWORKS Part                                                         | 6,775 KB  |     |                           |
| ED 2D                                          | ArgonEFito                                                                                        | 3/12/2021 6:02 AM         | SOLIDWORKS Part                                                         | 6,779 KB  |     |                           |
|                                                | Argoneps                                                                                          | 2/12/2020 11:09 AM        | SOLIDWORKS Part.                                                        | 6,700 KD  |     |                           |
| Google sildes                                  | Argonero                                                                                          | 2/23/2022 T0:40 AIVI      | SOLIDWORKS Part                                                         | 0,709 KB  |     |                           |
| Megan Doughty Service                          | ArgonPetites                                                                                      | 2/23/2021 1:56 PM         | SOLIDWORKS Part                                                         | 6,792 KD  |     |                           |
| Video Tutorials                                | ArgonPeticeo                                                                                      | 5/1/2022 /110 PIVI        | SOLIDWORKS Part                                                         | 0,750 KB  |     |                           |
| OneDrive                                       | ArgonPetiteErits                                                                                  | 1/4/2021 12:56 PM         | SOLIDWORKS Part                                                         | 6,797 KB  |     | second to have by he      |
|                                                | ArgonPetiteEPIto                                                                                  | 4/3/2020 11-21 AM         | SOLIDWORKS Part                                                         | 6 703 KB  |     | Select a file to preview. |
| This PC                                        | Argon etter 5                                                                                     | 3/13/2020 11:57 404       | SOLIDWORKS Parts                                                        | 6,792, KD |     |                           |
| 3D Objects                                     | Argon Feiteero                                                                                    | 5/12/2021 JIJ/ ANA        | SOLIDWORKS Part                                                         | 0,000 KB  |     |                           |
| Desktop                                        | Assemble upper CUTE? Asses 2006                                                                   | 11/18/2023 0:10 014       | SOLIDWORKS Ass                                                          | 1,560 KB  |     |                           |
| Documents                                      | Assem LoupesCUTS7 Argon2EP7 Air                                                                   | 11/22/2022 5/10 AN        | SOLIDWORKS Ass                                                          | 1,000 KB  |     |                           |
| - Develoade                                    | <ul> <li>Antern LouperColl/7 Argonizer / An</li> <li>Assem LouperColl/7 Argonizer / An</li> </ul> | 4/21/2021 12:07 DM        | SOLIDWORKS A                                                            | 767 88    |     |                           |
| - Downloads                                    | Assem LoupesCUT57 Argono v2                                                                       | 1/4/2022 2:14 0:4         | SOLIDWORKS Ass                                                          | 962 VP    |     |                           |
| J Music                                        | Arren LouperCUT57 ArgonEP6                                                                        | 8/26/2021 8-33 0.44       | SOLIDWORKS Are                                                          | 758 KB    |     |                           |
| Pictures                                       | <ul> <li>Assem LoupesCUTS7 ArgonBetite6 V2</li> </ul>                                             | 2/2/2022 9/25 014         | SOLIDIA/ORKS Ass                                                        | 905 KB    |     |                           |
| Shared Folders                                 | Arren LouperCUT57 ArgonPetite6                                                                    | 7/5/2022 7-28 654         | SOLIDWORKS Are                                                          | 989 KB    |     |                           |
| Videos                                         | <ul> <li>Assem LoupesCUT57 ArgonPetiteEFit6</li> </ul>                                            | 9/9/2021 11:55 AM         | SOLIDWORKS Ass                                                          | 827 KB    |     |                           |
| Local Disk (C:)                                | Arren LouperCUT57 ArgonPetiteEP6                                                                  | 8/17/2021 1-54 PM         | SOLIDWORKS Are                                                          | 828 KB    |     |                           |
| DYMO LabelManager Plug-n-Play (D:)             | Assem LounesCUT57 CarbonX6                                                                        | 3/1/2022 7:13 PM          | SOLIDWORKS Ass                                                          | 1 047 KB  |     |                           |
| - Google Drive (G:)                            | Assem LoupesCUT57 CarbonXEP6                                                                      | 12/22/2021 8:18 AM        | SOLIDWORKS Ass                                                          | 778 KB    |     |                           |
|                                                | <ul> <li>Assem LoupesCUT57 CarbonXEP7 Air</li> </ul>                                              | 9/13/2022 9:11 AM         | SOLIDWORKS Ass                                                          | 1.035 KB  |     |                           |
| DYMO LabelManager Plug-n-Play (D:)             | Assem LoupesCUT57 Claritie V2                                                                     | 6/15/2022 2:54 PM         | SOLIDWORKS Ass                                                          | 1.204 KB  |     |                           |
| Network                                        | <ul> <li>Assem LoupesCUT57 ClariTi6</li> </ul>                                                    | 11/16/2022 8:53 AM        | SOLIDWORKS Ass                                                          | 1.041 KB  |     |                           |
|                                                | Assem LoupesCUT57 ClariTiEFit6                                                                    | 9/27/2021 3:27 PM         | SOLIDWORKS Ass                                                          | 744 KB    |     |                           |
|                                                |                                                                                                   | and an and a start of the |                                                                         |           |     |                           |

# Step 2: Working Distance/IPD

- Right Click on the Ocular right, then "Edit Sketch"
- Enter in the WD at the top in MM
- Enter in the IPD of one side, plus .5mm.
  - A 60 IPD, would mean 30 on each side. Enter the right IPD as 30.5. The same for the left.

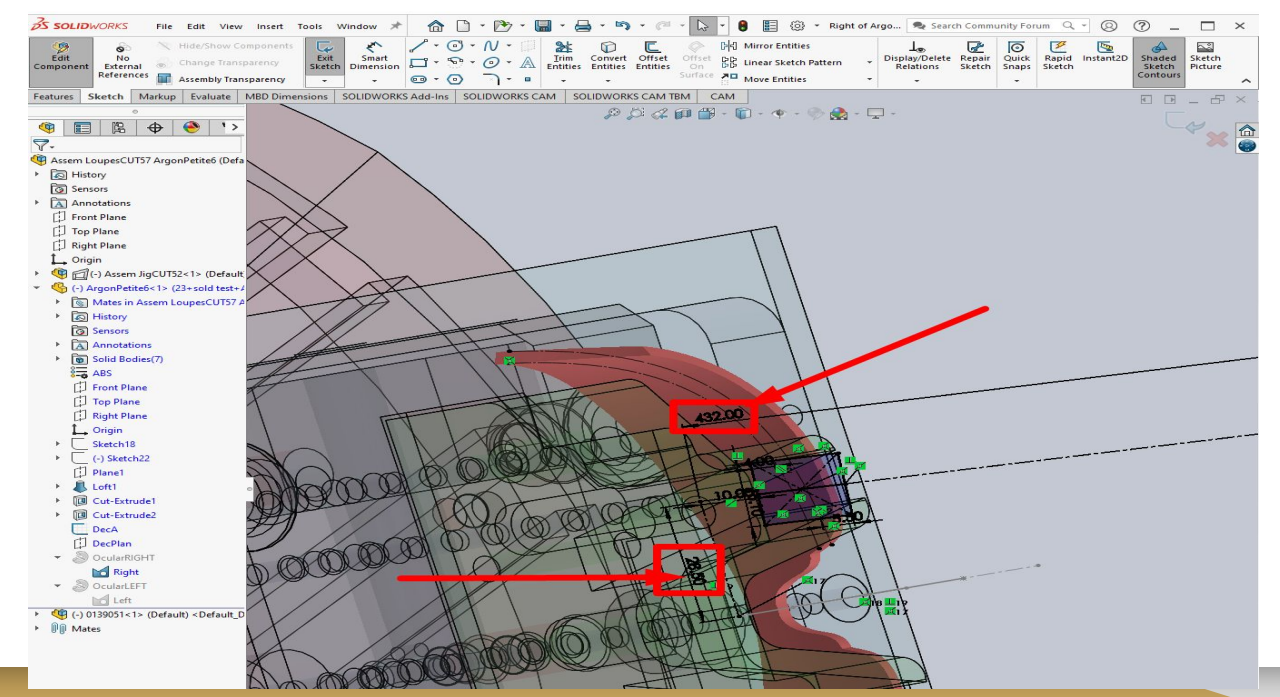

#### Step 3: Post, do note save

- We want to keep the assembly file the same for the standards. PLEASE DO NOT SAVE CHANGES
- Once complete, you only need to generate and Post the Process to the Machine Folder
  - See 3D Measuring on how to post and generate toolpath

• Save the File as the "WD" + "IPD" + "Declination Angle" + "Frame". 21 58 45 Infiniti

## Example of File system

• Once you have the customers IPD and Working Distance, you may only need to verify it is in the machine folder! You do not need to create a new file every time!

| 1 🗖 🛄 🗐 🚺                                                                    | Manage                                |                            |                                                                                                    |                                                                                                    |                 | - 🗆 ×                 |
|------------------------------------------------------------------------------|---------------------------------------|----------------------------|----------------------------------------------------------------------------------------------------|----------------------------------------------------------------------------------------------------|-----------------|-----------------------|
| File Home Share View Pict                                                    | ture Tools                            | The New item -             | pen - Select all                                                                                                    |                                                                                                    |                 | ~ 🕢                   |
| T Copy path                                                                  |                                       | f Easy access ▼            | lit 88 Select none                                                                                                    |                                                                                                    |                 |                       |
| Pin to Quick Copy Paste                                                      | Move Copy Delete Rename New           | Properties A H             | story                                                                                                    |                                                                                                    |                 |                       |
| Clipboard                                                                    | Organize                              | New Open                   | Select                                                                                                    |                                                                                                    |                 |                       |
| $\leftarrow$ $\rightarrow$ $\sim$ $\uparrow$ $\square$ > Network > 192.168.1 | 1.168 > User Data > Loupes > Standard | > InfiniTi                 |                                                                                                    | <ul> <li>S</li> </ul>                                                                                                    | Search InfiniTi |                       |
| Frame #                                                                      | Name                                  | Date modified              | Type Size                                                                                                    |                                                                                                    | ^               |                       |
| IPD Pictures                                                                 | Gal 19 02 45 minimin                  | 9/ 10/ 202 1 0: 37 AIVI    | INC FILE                                                                                                    | UDIND                                                                                                    |                 |                       |
| 192 168 1 168                                                                | 3 19 63 45 InfiniTi                   | 5/20/2022 8:44 AM          | NC File                                                                                                    | 63 KB                                                                                                    |                 |                       |
|                                                                              | 3 19 64 45 InfiniTi                   | 2/23/2022 10:29 AM         | NC File                                                                                                    | 64 KB                                                                                                    |                 |                       |
|                                                                              | 3 19 65 45 Infiniti                   | 6/24/2022 11:19 AM         | NC File                                                                                                    | 64 KB                                                                                                    |                 |                       |
| EP 🛪                                                                         | 19 66 45 InfiniTi                     | 12/19/2022 9:24 AM         | NC File                                                                                                    | 64 KB                                                                                                    |                 |                       |
| EP                                                                           | 19 67 45 InfiniTi                     | 5/2/2022 9:43 AM           | NC File                                                                                                    | 64 KB                                                                                                    |                 |                       |
| Tubes x Frames All 🖉                                                         | 20 53 45 InfiniTi                     | 8/2/2022 2:02 PM           | NC File                                                                                                    | 60 KB                                                                                                    |                 |                       |
| Abigail Gavers 58mm                                                          | 81 20 54 45 InfiniTi                  | 1/27/2022 12:42 PM         | NC File                                                                                                    | 60 KB                                                                                                    |                 |                       |
| Google Drive (G:)                                                            | 20 55 45 InfiniTi                     | 1/21/2022 10:50 AM         | NC File                                                                                                    | 60 KB                                                                                                    |                 |                       |
| EP 3D                                                                        | 31 20 56 45 InfiniTi                  | 11/9/2021 9:55 AM          | NC File                                                                                                    | 61 KB                                                                                                    |                 |                       |
| Google slider                                                                | 3 20 57 45 InfiniTi                   | 9/10/2021 8:59 AM          | NC File                                                                                                    | 62 KB                                                                                                    |                 |                       |
| Google sindes                                                                | 3 20 58 45 InfiniTi                   | 3/16/2022 6:53 AM          | NC File                                                                                                    | 62 KB                                                                                                    |                 |                       |
| Megan Doughty Service                                                        | 81 20 59 45 InfiniTi                  | 4/27/2022 9:00 AM          | NC File                                                                                                    | 62 KB                                                                                                    |                 |                       |
| Video Tutorials                                                              | 3 20 60 45 InfiniTi                   | 8/13/2021 8:06 AM          | NC File                                                                                                    | 61 KB                                                                                                    |                 |                       |
| OneDrive                                                                     | 20 61 45 InfiniTi                     | 10/26/2021 7:36 AM         | NC File                                                                                                    | 63 KB                                                                                                    |                 |                       |
|                                                                              | 3 20 62 45 InfiniTi                   | 11/5/2021 9:47 AM          | NC File                                                                                                    | 62 KB                                                                                                    |                 |                       |
| This PC                                                                      | 81 20 63 45 InfiniTi                  | 8/9/2021 10:44 AM          | NC File                                                                                                    | 62 KB                                                                                                    |                 | No preview available. |
| 3D Objects                                                                   | 81 21 50 45 InfiniTi                  | 10/21/2022 10:56 AM        | NC File                                                                                                    | 58 KB                                                                                                    |                 |                       |
| E Desktop                                                                    | 81 21 51 45 InfiniTi                  | 9/13/2021 3:25 PM          | NC File                                                                                                    | 59 KB                                                                                                    |                 |                       |
| Documents                                                                    | Gi 21 52 45 Infini li                 | 10/25/2022 8:31 AM         | NC File                                                                                                    | 59 KB                                                                                                    |                 |                       |
| - Downloads                                                                  | Gi 21 55 45 Infini li                 | 9/10/2021 8:54 AM          | NC File                                                                                                    | 61 KB                                                                                                    |                 |                       |
| h Music                                                                      | Gi 21 56 45 Infini li                 | 12/29/2021 8:17 AM         | NCFIle                                                                                                    | 61 KB                                                                                                    |                 |                       |
| - Distance                                                                   |                                       | 3/1/2022 1.101 M           | Neme                                                                                                    | CT KD                                                                                                    |                 |                       |
| Pictures                                                                     | 81 21 58 45 Infiniti                  | 3/16/2022 0:52 AM          | NC File                                                                                                    | 61 KB                                                                                                    |                 |                       |
| Shared Folders                                                               | 31 21 59 45 Infiniti                  | 11/22/2021 11:40 AM        | NC File                                                                                                    | 02 ND                                                                                                    |                 |                       |
| Videos                                                                       | 3 21 61 45 InfiniTi                   | 10/14/2021 6:02 AIVI       | NC File                                                                                                    | 63 KB                                                                                                    |                 |                       |
| Local Disk (C:)                                                              | 31 62 45 InfiniTi                     | 10/10/2022 9:57 AM         | NC File                                                                                                    | 62 KB                                                                                                    |                 |                       |
| DYMO LabelManager Plug-n-Play (D:)                                           | 31 62 45 InfiniTi                     | 7/29/2021 4/22 DM          | NC File                                                                                                    | 62 KB                                                                                                    |                 |                       |
| Google Drive (G:)                                                            | 3 21 67 45 InfiniTi                   | 7/18/2022 9:45 AM          | NC File                                                                                                    | 64 KB                                                                                                    |                 |                       |
|                                                                              | 22 55 45 InfiniTi                     | 12/5/2022 10:16 AM         | NC File                                                                                                    | 60 KB                                                                                                    |                 |                       |
| DYMO LabelManager Plug-n-Play (D:)                                           | 22 57 45 InfiniTi                     | 10/12/2022 8:47 AM         | NC File                                                                                                    | 60 KB                                                                                                    |                 |                       |
| interview Network                                                            | 22 59 45 InfiniTi                     | 10/15/2021 12:59 PM        | NC File                                                                                                    | 62 KB                                                                                                    |                 |                       |
|                                                                              | 8 22 60 45 InfiniTi                   | 9/16/2021 7:04 AM          | NC File                                                                                                    | 62 KB                                                                                                    |                 |                       |
|                                                                              |                                       | and the forest fride party | a second second s | and the second second s | *               |                       |

### **Custom Measurements for Standards**

- If needed, please make the customer measurements needed.
- However, Save the File as the "Sale order #" + the "Frame"

| File Home Share View Pict                    | Aanage InfiniTi<br>sure Tools                         |                           |                                                                               |               | - □ ×<br>^ 2          |
|----------------------------------------------|-------------------------------------------------------|---------------------------|-------------------------------------------------------------------------------|---------------|-----------------------|
| Pin to Quick Copy Paste Copy path<br>access  | Move Copy<br>to to to to to to to to to to to to to t | tem • Properties • Histor | <ul> <li>Select all</li> <li>Select none</li> <li>Invert selection</li> </ul> |               |                       |
| Clipboard                                    | Organize New                                          | Open                      | Select                                                                        |               |                       |
| ← → ~ ↑ <mark> </mark> > Network > 192.168.1 | .168 > User Data > Loupes > Standard > InfiniTi       |                           |                                                                               | ע פֿע גע Sear | ch InfiniTi           |
| Frame                                        | Name                                                  | Data and different        | E                                                                             |               | ~                     |
|                                              | GI S142013 IMIMU                                      | 10/4/2022 9:40 AIVI       | NC FILE SIZE                                                                  | US ND         |                       |
|                                              | S142616 InfiniTi                                      | 10/7/2022 6:05 AM         | NC File                                                                       | 63 KB         |                       |
| 192.168.1.168                                | S142970 InfiniTi                                      | 10/11/2022 8:49 AM        | NC File                                                                       | 63 KB         |                       |
| LUMADENTSERVER *                             | 🕅 \$143535 InfiniTi                                   | 10/21/2022 10:42 AM       | NC File                                                                       | 64 KB         |                       |
| EP 🖈                                         | S144172 InfiniTi                                      | 10/25/2022 8:12 AM        | NC File                                                                       | 62 KB         |                       |
| EP 🖈                                         | S144440 InfiniTi                                      | 11/5/2022 10:13 AM        | NC File                                                                       | 64 KB         |                       |
| Tubes x Frames All                           | S144561 InfiniTi                                      | 11/5/2022 10:08 AM        | NC File                                                                       | 62 KB         |                       |
| Abigail Gavers 58mm                          | S144741 InfiniTi                                      | 11/3/2022 9:13 AM         | NC File                                                                       | 62 KB         |                       |
| Ganala Drive (G)                             | 🖾 S145459 InfiniTi                                    | 11/10/2022 1:58 PM        | NC File                                                                       | 62 KB         |                       |
| Google Drive (G:)                            | 🛐 S145836 InfiniTi                                    | 11/15/2022 8:50 AM        | NC File                                                                       | 65 KB         |                       |
| EP 3D                                        | 3 S146548 InfiniTi                                    | 11/28/2022 9:14 AM        | NC File                                                                       | 61 KB         |                       |
| Google slides                                | 🕅 S146675 InfiniTi                                    | 12/2/2022 7:50 AM         | NC File                                                                       | 63 KB         |                       |
| 🔜 Megan Doughty Service                      | S146790 InfiniTi                                      | 12/2/2022 7:34 AM         | NC File                                                                       | 65 KB         |                       |
| Video Tutorials                              | 🛐 S146820 InfiniTi                                    | 12/7/2022 8:35 AM         | NC File                                                                       | 65 KB         |                       |
|                                              | 🕅 S147344 InfiniTi                                    | 12/2/2022 7:49 AM         | NC File                                                                       | 64 KB         |                       |
| OneDrive                                     | 🛐 S149305 InfiniTi                                    | 12/22/2022 11:50 AM       | NC File                                                                       | 62 KB         |                       |
| This PC                                      | 🕅 S150043 InfiniTi                                    | 1/20/2023 8:11 AM         | NC File                                                                       | 62 KB         | No preview available. |
| 3D Objects                                   | 🛐 SO-111685 InfiniTi                                  | 11/16/2021 8:50 AM        | NC File                                                                       | 63 KB         |                       |
| Desisters                                    | 3 SO-114328 InfiniTi                                  | 12/16/2021 9:38 AM        | NC File                                                                       | 67 KB         |                       |
| Desktop                                      | 🛐 SO-118565 InfiniTi                                  | 1/15/2022 12:05 PM        | NC File                                                                       | 61 KB         |                       |
| Documents                                    | 🛐 SO-118887 John Ramirez InfiniTi                     | 2/9/2022 6:29 AM          | NC File                                                                       | 64 KB         |                       |
|                                              | 🛐 SO-119953 Ross Bennett (Cindy Gabler) I             | 2/17/2022 9:25 AM         | NC File                                                                       | 60 KB         |                       |
| Music                                        | SO-120460 Farhin Sunesara InfiniTi                    | 2/14/2022 10:12 AM        | NC File                                                                       | 62 KB         |                       |
| E Pictures                                   | 🛐 SO-120632 Ilia Grokhotov InfiniTi                   | 2/14/2022 10:31 AM        | NC File                                                                       | 66 KB         |                       |
| Shared Folders                               | 👪 SO-120968 Niszira South InfiniTi                    | 2/10/2022 9:49 AM         | NC File                                                                       | 64 KB         |                       |
| Videos                                       | SO-120973 Emma Renfrow InfiniTi                       | 2/14/2022 10:15 AM        | NC File                                                                       | 60 KB         |                       |
| in Local Dick (Ci)                           | 👸 SO-121339 Unisgn (Anh Dao) InfiniTi                 | 2/17/2022 8:21 AM         | NC File                                                                       | 63 KB         |                       |
|                                              | 🖏 SO-123649 InfiniTi                                  | 3/16/2022 6:55 AM         | NC File                                                                       | 63 KB         |                       |
| DYMO LabelManager Plug-n-Play (D:)           | 🚮 SO-123876 InfiniTi                                  | 3/17/2022 7:42 AM         | NC File                                                                       | 64 KB         |                       |
| Google Drive (G:)                            | SO-124166 InfiniTi                                    | 3/23/2022 6:40 AM         | NC File                                                                       | 60 KB         |                       |
| DYMO LabelManager Plug-n-Play (D:)           | SO-126475 InfiniTi                                    | 4/27/2022 5:08 AM         | NC File                                                                       | 68 KB         |                       |
|                                              | 👪 SO-126595                                           | 4/20/2022 2:14 PM         | NC File                                                                       | 62 KB         |                       |
| > Network                                    | SO-126792 InfiniTi                                    | 4/22/2022 8:08 AM         | NC File                                                                       | 64 KB         |                       |
|                                              | SO-127429 InfiniTi                                    | 5/2/2022 9:46 AM          | NC File                                                                       | 63 KB         | ~                     |